# 辞書並び順設定機能使い方

辞書の並び順を設定することで、入力をスムーズに行うことが出来るようになります。

# Webアプリにログインします。

|                                                               | ■ <u>バスワードをお忘れの方はこちら</u>                                                                                                    |  |
|---------------------------------------------------------------|----------------------------------------------------------------------------------------------------|--|
| 53054<br>2016-10-31<br>2016-10-11<br>2016-07-14<br>2016-07-14 | 11/12 メンテナンスに伴うサービス一時停止についてのお知<br>10/11 Androidアブリアップデートのお知らせ…<br>7/20 メンテナンスと伴うサービス…時停止についてのお知ら<br>5 4 4 ジェキューのなってあたサービス正確のも本地に生ま |  |

## 【辞書並び替え設定】をクリックします。

| 診は、日記。 |                                                  |   |                                    | みんねの | マップ <u>ゟ</u> 利胆 | 目者情報語 | 定辞  | <u>書設定(圃場・作物・作業・単位、等)</u> | 辞書並び                   | 替え設定 ヘルブ ログアウト | <u> -</u> |  |
|--------|--------------------------------------------------|---|------------------------------------|------|-----------------|-------|-----|---------------------------|------------------------|----------------|-----------|--|
|        | ┃ 履歴一覧 ┃ <u>履歴カレンダー</u> ┃<br><sub>利用者:ESK2</sub> |   |                                    |      |                 |       |     |                           | 新人                     | 見作成            | 履歴ダウンロード  |  |
|        | 期間                                               |   | ~                                  |      |                 | 圃場    |     | T                         |                        |                |           |  |
|        | 作物                                               | ۲ | 作業                                 |      | ¥               | 単位    |     | ¥                         |                        |                |           |  |
|        | 文字<br>検索                                         |   |                                    |      |                 |       |     |                           | <u>オブション項目表</u>        | 赤 🛛 リ          | セット 検索    |  |
|        |                                                  |   | 作業日時▼                              | 画場   | 作物              | 作業    | 数量  | 単位                        | メモノブライベートメモ            | 画像             |           |  |
|        |                                                  |   | 2016/09/20<br>(火) 04:42<br>(72日前)  |      |                 |       |     |                           |                        | No image       |           |  |
|        |                                                  |   | 2016/06/23<br>(木) 15:19<br>(161日前) | X⊞B  | たまねぎ            | 管理    | 4.5 | 時間                        | 防除、丈30-40cm? / 3名*15時間 | No image       |           |  |
|        |                                                  |   | 2016/06/23<br>(木) 12:03<br>(161日前) | 畑日   | たまねぎ            | 収穫    | 6   | 時間                        | 6—7割終了 / 3名*2時間        | No image       |           |  |
|        |                                                  |   | 2016/06/23<br>(木) 11:46<br>(161日前) | ハウスC | いちご             | 管理    | 7   | 時間                        | 大玉とり、温度調整 / 2名*35時間    | No image       |           |  |
|        |                                                  |   | 2016/06/23<br>(木) 11:39<br>(161日前) | ハウスB | いちご             | 収穫    | 15  | 時間                        | / 5名*3時間               | No image       |           |  |
|        |                                                  |   | 2016/06/17<br>(金) 17:08<br>(167日前) |      | いちご             |       |     |                           |                        | No image       |           |  |

#### 並び替えたい辞書の種類を選択します。初期値として「9999」が入力されています。

| 》。加5<日起。                            |                                             |                   |                              | 辞書設定(圃場・作物・作業・単位 <u>、等)</u> | <u>ヘルブ ログアウト</u> |
|-------------------------------------|---------------------------------------------|-------------------|------------------------------|-----------------------------|------------------|
| ┃ 辞書並び順変更 ┃<br><sup>利用者 iESK2</sup> |                                             |                   |                              | 戻る                          | 保存               |
|                                     | 辞書種別                                        |                   |                              |                             |                  |
|                                     | 作物辞書 🔻                                      |                   |                              |                             |                  |
|                                     | 利用する辞書データ                                   | 優先<br>レベル         | (0~9999まで入力可)<br>※初期値:9999   | )                           |                  |
|                                     | いちご                                         | 9999              |                              |                             |                  |
|                                     | おうとう                                        | 9999              | ]                            |                             |                  |
|                                     | かぼちゃ                                        | 9999              |                              |                             |                  |
|                                     | きゅうり                                        | 9999              |                              |                             |                  |
|                                     | ごぼう                                         | 9999              |                              |                             |                  |
|                                     | さつまいも                                       | 9999              |                              |                             |                  |
|                                     | しいたけ                                        | 9999              |                              |                             |                  |
|                                     | じゃがいも                                       | 9999              |                              |                             |                  |
|                                     | たまねぎ                                        | 9999              |                              |                             |                  |
|                                     | だいこん                                        | 9999              |                              |                             |                  |
|                                     |                                             |                   |                              |                             |                  |
|                                     |                                             |                   |                              |                             |                  |
|                                     | Copyright (C) 2012 – 2016<br><u>お聞い合わせ・</u> | .ESKAIIR<br>ご要望はコ | ishts Reserved<br>5 <u>5</u> |                             | Ver1.15_1.02.008 |
|                                     |                                             |                   |                              |                             |                  |

「優先レベル」に並び順を設定し「保存」を押します。

- ・0~9999までの整数で並び順を指定します
   ・複数の項目で同じ並び順でも設定可能です
   ・1,5,7,・・・などと歯抜けの数字でも設定可能です
   ・空白の場合は 保存時に 初期値(9999) へ置き換えられて更新されます

| 》···································· |                              |                                          | 辞書設定(圃場・作物・作業・単位、等) ヘルブ ログアウト |
|---------------------------------------|------------------------------|------------------------------------------|-------------------------------|
| 辞書並び順変更  <br><sub>利用者:ESK2</sub>      |                              |                                          | 戻る保存                          |
|                                       | 辞書種別                         |                                          |                               |
|                                       | 作物辞書                         | *                                        |                               |
|                                       | 利用する辞書データ                    | 低先<br>レベル<br>※初期                         | 999まで入力可)<br>明値:9999          |
|                                       | いちご                          | 2                                        |                               |
|                                       | おうとう                         |                                          |                               |
|                                       | かぼちゃ                         | 10                                       |                               |
|                                       | きゅうり                         | 2                                        |                               |
|                                       | ごぼう                          | 4                                        |                               |
|                                       | さつまいも                        | 2                                        |                               |
|                                       | しいたけ                         | 3                                        |                               |
|                                       | じゃがいも                        | 10                                       |                               |
|                                       | たまねぎ                         | 9999                                     |                               |
|                                       | だいこん                         | 1                                        |                               |
|                                       |                              | $\square$                                |                               |
|                                       |                              |                                          |                               |
|                                       | Copyright (C) 2012 -<br>お問い合 | ・2016 LESK All Rights Rese<br>わせ・ご要望はコチラ | erved                         |
|                                       |                              |                                          | Ven115_1.02.008               |
|                                       |                              |                                          |                               |

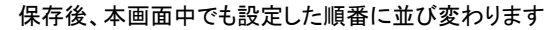

| <b>ショロション</b> (1) |                             |                                 |                | 辞書設定(圃場・作物・作) | 業・単位 <u>、等)</u> へ」 | <u>ルブ ログアウト</u>  |  |
|-------------------|-----------------------------|---------------------------------|----------------|---------------|--------------------|------------------|--|
| ▲ 辞書並び順変更 ▲       | 更:                          | 新が完了しました                        |                | 戻る            | 保                  | 存                |  |
|                   | 辞書種別                        |                                 |                |               |                    |                  |  |
|                   | 作物辞書 利用する辞書データ              | <br>                            | (0~9999まで入力可)  | )             |                    |                  |  |
|                   | だいこん                        | 1                               | ※ {/)県州道:99999 |               |                    |                  |  |
|                   | いちご                         | 2                               |                |               |                    |                  |  |
|                   | きゅうり                        | 2                               |                |               |                    |                  |  |
|                   | さつまいも                       | 2                               |                |               |                    |                  |  |
|                   | しいたけ                        | 3                               |                |               |                    |                  |  |
|                   | ごぼう                         | 4                               |                |               |                    |                  |  |
|                   | かぼちゃ                        | 10                              |                |               |                    |                  |  |
|                   | じゃがいも                       | 10                              |                |               |                    |                  |  |
|                   | おうとう                        | 9999                            |                |               |                    |                  |  |
|                   | たまねぎ                        | 9999                            |                |               |                    |                  |  |
|                   |                             |                                 |                |               |                    |                  |  |
|                   |                             |                                 |                |               |                    |                  |  |
|                   | Copyright (C) 2012・<br>お問い合 | - 2016 . ESK All Ri<br>わせご要望はコラ | shts Reserved  |               |                    |                  |  |
|                   |                             |                                 |                |               |                    | Ver1.15_1.02.008 |  |
|                   |                             |                                 |                |               |                    |                  |  |
|                   |                             |                                 |                |               |                    |                  |  |

## 栽培履歴入力画面や 検索項目などでも 設定した並び順が反映されます スマートフォンアプリに反映させるためには スマートフォンアプリにて【辞書同期】を行ってください

| ک <mark>ه بند</mark> ک                       | (日記。                                                                                          | <u>ヘルブ ログアウト</u> |
|----------------------------------------------|-----------------------------------------------------------------------------------------------|------------------|
| <mark> 栽培記録入力 </mark><br><sup>利用者:ESK2</sup> | E                                                                                             | 実る 保存            |
|                                              | 共有 ◎ 土有 ◎ 非土有                                                                                 |                  |
|                                              | 作業日 2016/12/01 時刻 15:17                                                                       |                  |
|                                              | ←→作業者(非共有)                                                                                    |                  |
|                                              | ●●■場(非共有)                                                                                     |                  |
|                                              | 作物                                                                                            |                  |
|                                              |                                                                                               |                  |
|                                              | いた。<br>きゅうり<br>さつまいも<br>しいたりけ<br>ごぼう 2                                                        |                  |
|                                              | プライベートメモ(非共有<br>あうとう<br>たまねぎ                                                                  |                  |
|                                              | ● 任意1(非共有)                                                                                    |                  |
|                                              | ●任意2(非共有)                                                                                     |                  |
|                                              | ファイルを選択、選択されていません 取消<br>●パンプロードした面像はVGA相当へとサイズ変更されます。<br>※写真を保存したい場合は、デスクトップにドラッグをドロップしてください。 |                  |
|                                              | ■(象を共有する)                                                                                     |                  |
|                                              |                                                                                               |                  |

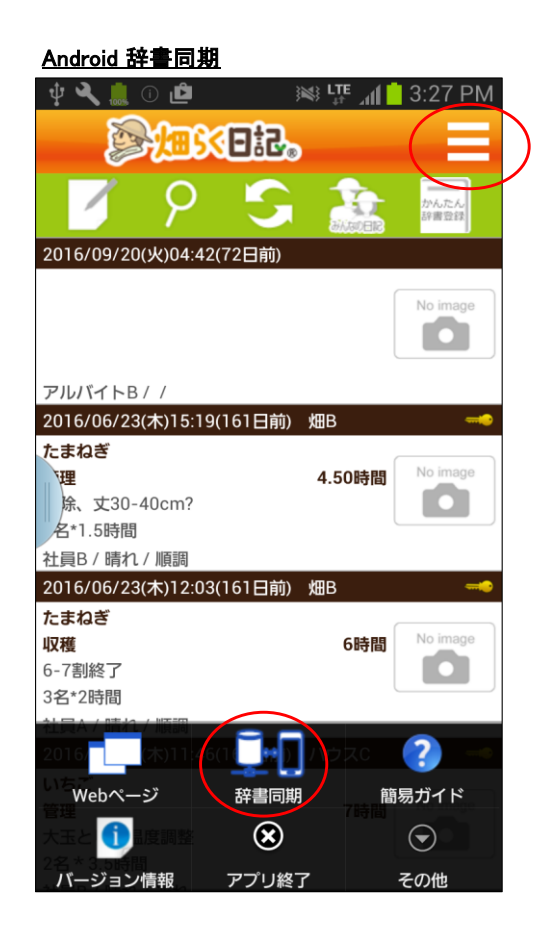

## <u>iPhone 辞書同期</u>

| •••••       | SoftBank | 4G   | 15:32        | (B) > | ∦ 18% 💶 )    |
|-------------|----------|------|--------------|-------|--------------|
|             |          |      | 設定           |       |              |
| < constants | 利用者      | 設定   |              |       | >            |
| 1           | お知ら      | せ 新着 | <b>音 2</b> 件 |       | >            |
| <b>D</b> O  | 辞書同      | ]期   | )            |       | >            |
| ?           | 簡易ガー     | イド   |              |       | >            |
| Tĭ          | バージ      | ョン情  | 青報           |       | >            |
|             |          |      |              |       |              |
|             |          |      |              |       |              |
|             |          |      |              |       |              |
|             |          |      |              |       |              |
|             |          |      |              |       |              |
|             |          |      |              |       | $\frown$     |
|             | 7        |      |              | (     | ( <b>2</b> ) |
| 栽           | 培履歴      | みん   | んなの日記        |       | 設定           |